## Bitdefender 序號註冊程序 & 建立 MyBitdefender 帳戶

完成 Bitdefender 產品註冊程序,請您參考下列流程!

1、請您先在 Bitdefender 產品中輸入您的 7 碼授權碼安裝。

2、如果您已經有建立 MyBitdefender 帳號,請您直接在下列說明中的步驟 1、2,登入 您現有的 MyBitdefender 帳號。

如果您還沒建立 MyBitdefender 帳號,請您依照步驟 3 建立一個新帳號,建立完成並登入 MyBitdefender,這樣才完成產品註冊程序。

3、完成產品註冊程序後,原廠最晚會在2個工作天內,E-mail 贈送的 Bitdefender 產品 序號到您註冊 MyBitdefender 的 E-MAIL 信箱。

註: 也請您檢查您的垃圾信箱,有可能贈送的郵件會被分類到垃圾郵件匣之中。

如果確定已經完成下述流程,但仍然沒有收到贈送的序號,請您提供您所註冊的 Bitdefender 的產品序號,並點選 MyBitdefender 帳戶設定,把顯示的畫面 (您的登入身 份) 截圖,email 到捷康科技 <u>service@qcomgroup.com.tw</u>,我們會請原廠查詢及補寄贈 送的序號給您,謝謝!

(截圖請按下鍵盤的 PrintScreen 或 PrtScn,再開啟小畫家或 Word 貼上及儲存檔案)

如果您已經有建立 MyBitdefender 帳號,請您直接在下列說明中的步驟 1、2,登入您 現有的 MyBitdefender 帳號。

## 步驟 1. 請點選「MyBitdefender → 帳戶設定」

| Bitdefender Internet Security 20 | 13                    |                        | MyBitdefender 👻 💻 🕻       |
|----------------------------------|-----------------------|------------------------|---------------------------|
|                                  |                       | 1                      | 帳戶設定                      |
| 您已經獲得保護                          |                       | 事件 ①                   | 狀態顯示表                     |
| 沒有問題需要修復                         |                       |                        | 家長管控                      |
| *<br>病毒防護<br>上沈神描時間:3天前<br>2     | *<br>隆私權<br>封鎖的私密資訊:0 | * 防火窩 目前的網路設定情: 家庭(学公室 | ◆<br>更新<br>上次更新時間:今天<br>◆ |
| 立刻掃描 👻                           | 設定 👻                  | 管理網路卡                  | 立刻更新                      |
| 自動掃描                             | 反網路釣魚                 | 防火牆                    | 自動更新                      |
|                                  |                       |                        |                           |
| Bitdefender                      |                       | 使用期還有 320 天            | 說明&支援 ?                   |

步驟 2. 請直接在左邊欄位輸入您現有的 MyBitdefender 帳號/密碼,按「登入 MyBitdefender」

|       | 取                | 動產品             | × |
|-------|------------------|-----------------|---|
|       | 登入 Myl           | Bitdefender     |   |
|       | 已經有帳戶了嗎?         | 還沒有帳戶嗎?         |   |
| 電子郵件: |                  | 建立一個新帳號         |   |
| 密碼:   |                  | 或登入以下帳戶:        |   |
|       |                  | <b>Facebook</b> |   |
| _     |                  | Google          |   |
|       | 登入 MyBitdefender | Microsoft       |   |
|       |                  | 朝閉              |   |

如果您還沒建立MyBitdefender 帳號,請您依照步驟3建立一個新帳號,建立完成並登入MyBitdefender, 這樣才完成產品註冊程序。

|       |                  | 取動產品           |           | × |
|-------|------------------|----------------|-----------|---|
|       | 登.               | 入 MyBitdefende | er        |   |
|       | 已經有帳戶了嗎?         |                | 還沒有帳戶嗎?   |   |
| 電子郵件: |                  |                | 建立一個新帳號   |   |
| 密碼:   |                  |                | 或登入以下帳戶:  |   |
|       | L                |                | Facebook  |   |
|       | 28 M. Dudafandar | _ 🛛            | Google    |   |
|       | 立入 Mybitdefender |                | Microsoft |   |
|       |                  | 關閉             |           |   |
|       |                  |                |           |   |

步驟 3. 請點選「建立一個新帳號」,建立成功之後,請您登入 MyBitdefender

如果上述步驟無法建立 MyBitdefender,請您依照步驟 4~7 從網頁進行產品序號的註冊!

步驟 4. 建立「MyBitdefender 新帳戶」: <u>https://my.bitdefender.com/zh\_tw/my/#page=main.create</u>,建 立後請登入

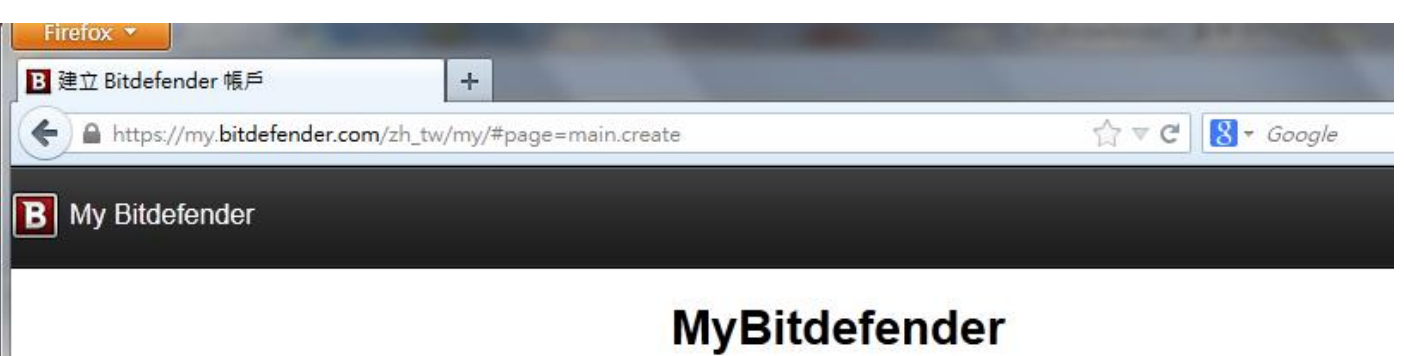

讓您以安全、方便的方式,管理 Bitdefender 服務、已安裝的應用程式和行動裝置。

| 現有帳戶      | 新帳戶 |  |  |  |
|-----------|-----|--|--|--|
| 請輸入電子郵件地址 |     |  |  |  |
| 請輸入密碼     |     |  |  |  |
| 請重新輸入密碼   |     |  |  |  |
| 建立        |     |  |  |  |

## 步驟 5. 登入後點選下列紅框處的「產品」

| Firefox 🔻      |                                         |                |    |                   |                |             | ×  |
|----------------|-----------------------------------------|----------------|----|-------------------|----------------|-------------|----|
| B MyBitdefende | er 🕇                                    |                |    |                   |                |             |    |
| 🗲 🔒 https://n  | my. <b>bitdefender.com</b> /zh_tw/my/#p | age=main.index |    | ☆ マ C 8 - 0       | Google         | ۶ م         |    |
| B MyBitdefe    | nder                                    |                | C  | eddiechang@qcomgr | oup.com.tw 🔺 🖇 | 黎體中文 - 台湾 ▼ | Su |
|                |                                         |                | 歡迎 | 武 定 備<br>産品<br>登出 |                |             |    |
|                | f<br>Facebook 防護                        | Safebox        | A  | nti-Theft         | 家長管控           |             | E  |

步驟 6. 點選「加入授權序號」

| Firefox Y<br>B 我的產品 +                                    |                |                       |                              | - 0 X        |
|----------------------------------------------------------|----------------|-----------------------|------------------------------|--------------|
| https://my.bitdefender.com/zh_tw/my/#page=products.index |                | ☆ マ C 8 - God         | ogle 🔎                       | <b>^ ⊡</b> - |
| B MyBitdefender                                          |                | L eddiechang@qcomgrou | p.com.tw <del>▼</del> 繁體中文 - | ▲<br>台灣 ▼ Su |
| 狀態顯示表 Safebox 家人                                         | 長管控 Facebook 防 | 護 Twitter 防護          | Anti-Theft                   |              |
|                                                          |                |                       |                              |              |
|                                                          |                |                       |                              |              |
| Subscription                                             | 加入授權序號         | 離線註冊                  |                              |              |
| [CNT] Bitdefender Total Security 2013                    | 授權序號           | <b>訂閱</b><br>剩下302天   | 續購                           |              |

步驟 7. 請輸入您的產品序號

| 加入使用授權 |                | × |
|--------|----------------|---|
|        | 輸入授權序號即可連結到帳戶: |   |
|        | 授權字號           |   |
|        | 遞交             |   |